#### **Using Account Monitor**

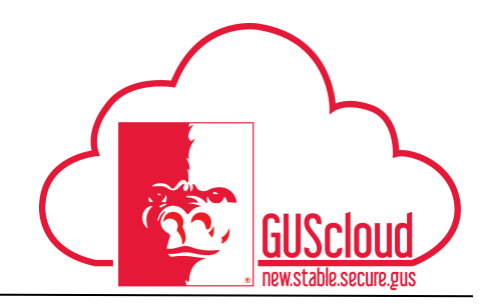

This Job Aid walks through the process of creating an account group in Account Monitor, viewing account groups in Account Monitor, and drilling down to journal entry data via the Account Monitor. Account monitor is a tool used to view period activity and drill down to transaction detail. It does not provide a total cost center balance.

| S Cloud<br>ance Test                                    |                |                          |              | <b>⋒ ★ (</b> * | 🎐 😚 🚱 Þ                  |
|---------------------------------------------------------|----------------|--------------------------|--------------|----------------|--------------------------|
| DeptAdmin Test DeptAdmin Test                           | <b>7</b> 4     |                          | Time         | Web Clock      | Expenses                 |
| 2 0<br>Conversations Following                          | 0<br>Followers | Purchase<br>Requisitions | Purchasing   | My Receipts    | Social                   |
| 0 Employee News<br>0 My Flags                           | 0<br>0         | Getting Started          | My Dashboard | Worklist       | Reports and<br>Analytics |
| 1       Purchase Documents         1       Requisitions | Θ              | Scheduled                |              |                |                          |
|                                                         |                |                          |              |                |                          |

| Step | Action                                                                                                 |
|------|----------------------------------------------------------------------------------------------------|
| 1.   | Click the <b>Home</b> icon at the top right of the screen to access the <b>Gus Cloud Springboard</b> . |
| 2.   | Click the General Accounting icon on the home page.                                                    |

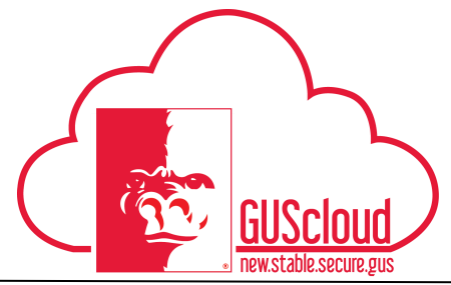

| Step | Action                                                                                                    |
|------|----------------------------------------------------------------------------------------------------|
| 3.   | The General Accounting icon will expand with more options. Click on the <b>General</b> Accounting Dashboard icon.                                          |
|      | General<br>Accounting                                                                                                    |
| 4.   | Account Monitor is displayed on the General Accounting Dashboard. To view or create an account group, click on <b>View</b> and then <b>Account Group</b> . |
|      | Account Monitor                                                                                                    |
|      | View View Format View Format View                                                                                                    |
|      | Account Group  Create                                                                                                    |
|      | Columns Edit                                                                                                    |
|      | N Detach Manage                                                                                                    |
|      | Sort  Business Office                                                                                                    |
|      | Reorder Columns                                                                                                    |
|      | <ul> <li>Query By Example</li> </ul>                                                                                                    |
|      | Populiting Attention (0) Populiting My Approval (0) Populi                                                                                                 |
|      | <b>Tip:</b> Account groups that you have created, as well as account groups that have been shared by others are available at the bottom of the list.       |
| 5.   | Click on <b>Create</b> to make a new account group.                                                                                                    |
|      | Create                                                                                                    |

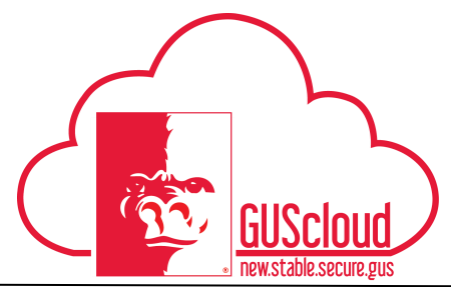

| Step | Action                                                                                                    |  |  |
|------|----------------------------------------------------------------------------------------------------|--|--|
| 6.   | Provide a Name and Description for the new account group.                                                                                                    |  |  |
|      |                                                                                                    |  |  |
|      | * Name Test Account Group 1                                                                                                    |  |  |
|      | Description Accounts I wish to view for testing.                                                                                                    |  |  |
|      |                                                                                                    |  |  |
|      | * Display In Account Monitor                                                                                                    |  |  |
|      | Set as default                                                                                                    |  |  |
|      | Dynamically derive ledger                                                                                                    |  |  |
|      | <b>Tip:</b> Your default account group is the one you will automatically see each time you navigate to the General Accounting Dashboard. The first account group you create will automatically be set as your default, but you can change the default after you've created another group. |  |  |
| 7.   | Complete the other required fields for the new account group.                                                                                                    |  |  |
|      | * Time Option  Accounting period Quarter                                                                                                    |  |  |
|      | ⊖ Year                                                                                                    |  |  |
|      | * Comparison Option Prior year PTD                                                                                                    |  |  |
|      | * Access Private V                                                                                                    |  |  |
|      | <b>Tip:</b> This is where you can set an account monitor to be private, shared, or public. A private account group can only be seen by you. A public account group can be viewed by anyone in GUS Cloud. Choosing Shared will allow you to select users to share your account group with. |  |  |

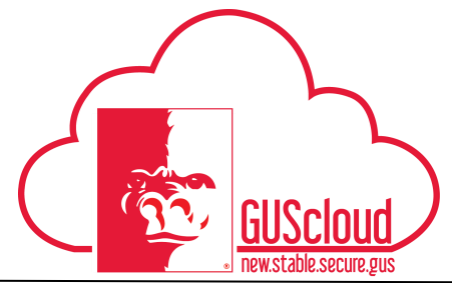

| Step | Action                                                             |  |  |  |  |  |
|------|--------------------------------------------------------------------|--|--|--|--|--|
| 8.   | Click + under Accounts to add an account to the new account group. |  |  |  |  |  |
|      | Accounts                                                           |  |  |  |  |  |
|      | View 🔻 Format 👻 🔳 🗶 💷 Freeze 📣 Wrap                                |  |  |  |  |  |
|      | Name *Ledger *Fund                                                 |  |  |  |  |  |
|      | No data to display.                                                |  |  |  |  |  |
|      | <                                                                  |  |  |  |  |  |
|      |                                                                    |  |  |  |  |  |
| 9.   | Select a name for this specific account                            |  |  |  |  |  |
|      | Name                                                               |  |  |  |  |  |
|      | Test Account 1                                                     |  |  |  |  |  |
|      |                                                                    |  |  |  |  |  |
| 10.  | Select the Ledger for this specific account                        |  |  |  |  |  |
|      | * Ledger                                                           |  |  |  |  |  |
|      | PSU COALIS -                                                       |  |  |  |  |  |
|      |                                                                    |  |  |  |  |  |

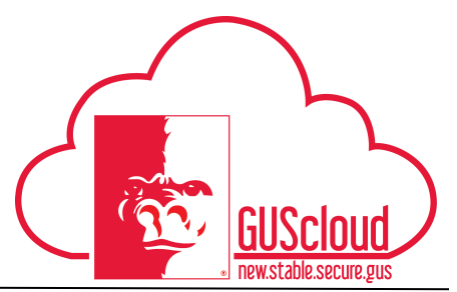

| Step | Action                                                                                                    |                       |                         |                        |  |
|------|----------------------------------------------------------------------------------------------------|-----------------------|-------------------------|------------------------|--|
| 11.  | Select segment values for this specific account. You have the option to report at hierarchy levels.<br>For Cost Centers, you can choose a department to see all of the cost centers that are assigned to that department. Department values are alphabetic values in all caps like 'BUSOF'.                                                              |                       |                         |                        |  |
|      | For Accounts, you can choose categories like 'OOE' to see all of the account codes under it, utilities for example.                                                                                                    |                       |                         |                        |  |
|      | doubt choose a higher lev                                                                                                    | el.                   |                         | stall, so when hi      |  |
|      | * Fund * CC                                                                                                    | * Acct                | * DeptCC                | * DeptAcct             |  |
|      | 1105 🔹 1100130                                                                                                    | All Account Values    | ▼ All DepartmentCostC ▼ | All DepartmentAccour 🔻 |  |
|      | <ul> <li>Tip: Notice that 'All Values' is an option for each segment. Consider which segment you are trying to report on. If you want all transactions for a single cost center, select that cost center under 'CC' and use 'All Values' for the remaining segments.</li> <li>Note: 'All Values' should always be chosen for IC, FU1, and FU2</li> </ul> |                       |                         |                        |  |
|      | * IC                                                                                                    | * FU1                 | * FU2                   |                        |  |
|      | All Intercompany Valu 🔻                                                                                                    | All FutureUse1 Valu   | e: 🔻 All FutureUse:     | 2 Value: 🔻             |  |
| 12.  | Choose when you want th                                                                                                    | ne % change to disp   | play on the report      |                        |  |
|      | * Change                                                                                                    |                       |                         |                        |  |
|      | Always Displ: 🗸                                                                                                    |                       |                         |                        |  |
|      | Tip: It is a good idea to l                                                                                                    | nit 'Save' at this po | pint to make sure you   | ır work is saved.      |  |
| 13.  | To add another account to 9-12.                                                                                                    | this account grou     | p, click the '+' again  | and repeat steps       |  |

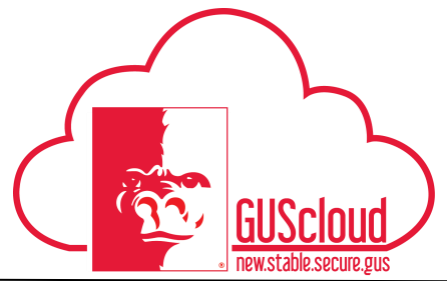

| Step | Actio                                                                                                    | n                                                                                                    |                                                                       |                                      |                                                |
|------|----------------------------------------------------------------------------------------------------|----------------------------------------------------------------------------------------------------|-----------------------------------------------------------------------|--------------------------------------|------------------------------------------------|
| 14.  | When all accounts have been added to the account group, click the drop down arrow next to Save, and choose 'Save and Close'. |                                                                                                    |                                                                       |                                      |                                                |
|      | A<br>C                                                                                                    | <u>Save and Close</u><br>Save and Create /                                                                                                    | Save                                                                  |                                      |                                                |
| 15.  | Back<br>autor                                                                                                    | at the General A<br>matically display<br>Account Monitor                                                                                                    | Accounting Dashboard<br>red.                                          | I, the new accou                     | ant group is                                   |
|      | VI                                                                                                    | ew 🔻 Format 🔻                                                                                                    | 🚰 🔄 Detac                                                             | h Account Gro                        | up Test Account Group 1                        |
|      | <u>.</u>                                                                                                    |                                                                                                    |                                                                       |                                      |                                                |
|      |                                                                                                    | Name                                                                                                    | Ledger                                                                | Fund                                 | СС                                             |
|      |                                                                                                    | Test Account 2                                                                                                    | PSU COA US                                                            | 1241                                 | 1100130                                        |
|      |                                                                                                    | Test Account 1                                                                                                    | PSU COA US                                                            | 1105                                 | 1100130                                        |
|      | <b>Tip:</b><br>in the<br>chose                                                                                               | Notice the According per enduring the accounting the according the according the accor | ount Monitor now sho<br>iod you have chosen)<br>count group creation. | ws financial val<br>according to the | ues (if there is activity<br>options that were |
|      |                                                                                                    | Jun-15                                                                                                    | Jun-15                                                                |                                      |                                                |
|      |                                                                                                    | 0.00 USD                                                                                                    | 0.00 USD                                                              |                                      |                                                |
|      | 40,                                                                                                    | 592.69 USD                                                                                                    | 40,592.69 USD                                                         |                                      |                                                |

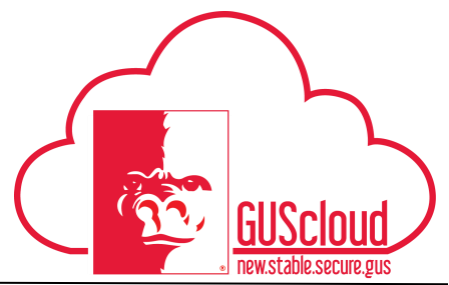

| Step | Action                                                                                                    |
|------|----------------------------------------------------------------------------------------------------|
| 16.  | If you chose to create a shared account group, you can now choose who to share your account group with.                                                                                                    |
|      | Click on View, then Account Group, then Manage.                                                                                                    |
|      | View       ▼       Format       ▼       Image: Detach       Account Group         Account Group       ▶       Create                                                                                                    |
|      | Columns Edit                                                                                                    |
|      | Detach Manage                                                                                                    |
|      | Sort Rachel's Account Group                                                                                                    |
|      | Reorder Columns 4210100                                                                                                    |
|      | Columns Hidden 12                                                                                                    |
|      |                                                                                                    |
| 17.  | Click on the account group you wish to share, and lick the share button.                                                                                                    |
|      | Manage Account Groups     Dgne       Vew ▼     +     ✓ X     Share     Gr                                                                                                    |
|      | Mame         Description         Access         Display in         Time Option         Comparison Option                                                                                                    |
|      | Racher's Account Group         Shared         Account Monitor         Account Monitor         Provide           TEST         TEST REPORT 1241-3310150         Public         Account Monitor         Quarter         Prior guarter QTD |
| 18.  | This opens the Share Account Groups window.<br>Share Account Groups: Rachel's Account Group                                                                                                    |
|      | Name         Rachel's Account Group         Time Option         Accounting period           Description         Comparison Option         Prior year PTD                                                                               |
|      | Display In Account Monitor Owner Rachel Cameron                                                                                                    |
|      | Assigned Users                                                                                                    |
|      | User Login         Full Name         E-Mail         Job         Department           No data to display:         Columns Hidden         3                                                                                              |
|      | Click the + to add a user                                                                                                    |

#### **Using Account Monitor**

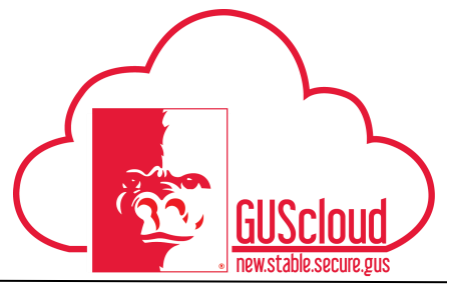

Step Action 19. Add Search for and select the user you wish to share with, then click Search Users × Search \*\* At least one is required \*\* User Login \*\* First Name Misty \*\* Last Name Button \*\* E-Mail \*\* Job • Search Reset First Name Job User Login Last Name E-Mail Department Manager Assistant Director MBUTTON@PIT.. Misty mbutton@pittstate.edu Business Office Winter Barbara Button Add <u>C</u>ancel 20. Back at the General Accounting Dashboard, you can hide columns that you don't wish to view by clicking on View>Columns and selecting the columns you wish to hide. View View View 毘 Detach Account Account Group Þ Columns Þ Show All Detach Name Fund Sort CC Reorder Columns... CC Description Query By Example Acct DeptCC DeptAcct ntercompany Transactions Jun-15 Jun-15 Requiring Attention (0) Reg hg Change -3 5 View v Manage Columns... Tip: Hide IC, FU1, and FU2 since they will always be zero.

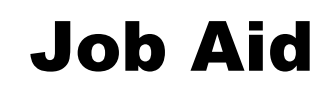

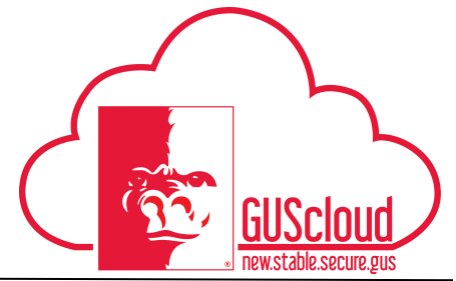

| Step | Action                          |                        |                 |                                        |
|------|---------------------------------|------------------------|-----------------|----------------------------------------|
| 21.  | Change the ac<br>drop down list | counting per           | iod by selecti  | ng a different option from the Period  |
|      | Period Jun-15                   | 5 🔻                    | Ð               |                                        |
|      | Jul-16                          |                        | ^               |                                        |
|      | 5 <sup>13_Ju</sup>              | n-16                   |                 |                                        |
|      | D Jun-16                        | $\mathbf{\mathcal{D}}$ |                 |                                        |
|      | May-16                          | 3                      | 11 - E          |                                        |
|      | Apr-16                          |                        |                 |                                        |
|      | Mar-16                          | 5                      | 1 H             |                                        |
|      | Feb-16                          | 3                      |                 |                                        |
|      | Jan-16                          | 5                      |                 |                                        |
|      | Dec-1                           | 5                      |                 |                                        |
|      | Nov-15                          | 5                      | ¥               |                                        |
|      | Search                          | 1                      |                 |                                        |
|      | Note: The ame                   | ounts have c           | hanged to ref   | lect the chosen period                 |
|      | Jun-16                          |                        | Jun-15          |                                        |
|      | 0.00 USD                        | 40,5                   | 592.69 USD      |                                        |
|      | 0.00 USD                        |                        | 0.00 USD        |                                        |
| 22.  | Drill into the f detail on.     | inancial data          | a by clicking o | on an amount that you wish to get more |
|      | Jun-16                          |                        | Jun-15          |                                        |
|      | 0.00 USD                        | 40,5                   | 592.69 USD      |                                        |
|      | 0.00 USD                        |                        | 0.00 USD        |                                        |
|      |                                 |                        |                 |                                        |

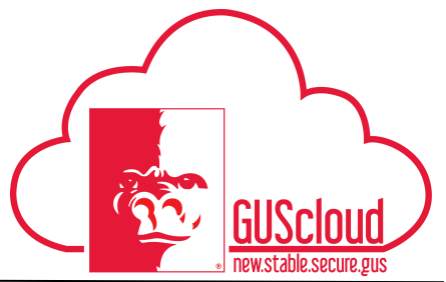

| Step | Action                                                                                                    |
|------|----------------------------------------------------------------------------------------------------|
| 23.  | The Inquire on Detail Balances page is displayed. Under Search Results, detailed results are displayed broken down by the full GL String.                                                                                                    |
|      | Accounting Ledger or<br>Period Ledger Set Fund CostCenter Account DepartmentCost( DepartmentAcco Intercompany FutureUse1 FutureUse2                                                                                                    |
|      | Jun-15 PSU COA US 1105 1100130 522100 0 0 0 0 0 0                                                                                                    |
|      | Jun-15 PSU COA US 1105 1100130 522300 0 0 0 0 0 0                                                                                                    |
|      | Jun-15 PSU COA US 1105 1100130 523200 0 0 0 0 0                                                                                                    |
| 24.  | Search criteria can be changed at the top of the page.                                                                                                    |
|      | * Ledger or Ledger Set PSU COA US 🔹 * Scenario Actual 🔹 * DepartmentAccount All DepartmentAccount                                                                                                    |
|      | * From Accounting Period Jun-15 🔹 * Fund 1105 👻 * Intercompany Value 💌                                                                                                    |
|      | * To Accounting Period Jun-16 🗸 * CostCenter 1100130 👻 * FutureUse1 All FutureUse1 Values 👻                                                                                                    |
|      | * Currency USD 🗸 Account All Account Values 👻 * FutureUse2 All FutureUse2 Values 🗸                                                                                                    |
|      | * Currency Type Total   * DepartmentCostCenter All DepartmentCostCe                                                                                                    |
|      | Search                                                                                                    |
|      | <b>Tip:</b> Change the scenario from Actual to Encumbrances to see your encumbered items.                                                                                                    |
| 25.  | Click on an amount under Period Activity to drill even further into the data                                                                                                    |
|      | Beginning Balance<br>(USD) Period Activity (USD)                                                                                                    |
|      | 0.00 0.00                                                                                                    |
|      | 7,779.67 1,300.00                                                                                                    |
|      | 0.00 0.00                                                                                                    |
| 26.  | The journal entries that make up the period activity balance are displayed. Click on an amount to drill further.                                                                                                    |
|      | Entered Accounted (USD)                                                                                                    |
|      | Debit Credit Debit Credit                                                                                                    |
|      | Manual 18511 27-JUN-20 Manual 18511 27-JUN-2016 17:25:58 1 Manual State of Kansas_L 1.000.00 USD 1,000.00                                                                                                    |
|      | Payabes A 10/3/0 40/00 Y UG-00-2016PUIChase Invoices 2 Payabes PuIChase Invoices 300.00 USD 300.00                                                                                                    |
|      | <b>Note:</b> All transactions (Expense Reports, Invoices, Purchase Requisitions) are posted in the system as Journal Entries. For example, invoice transactions will show a journal name of the date followed by 'Purchase Invoices'. Clicking on a journal name will take you to that journal, which will include multiple invoices. Therefore, it is better to drill into the dollar amount. |

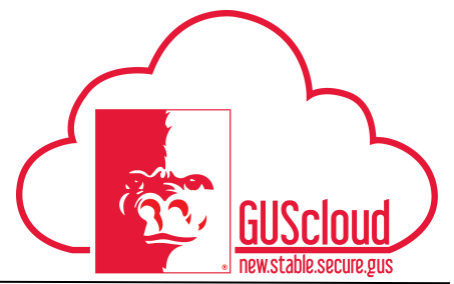

| Step | Action                                                                                                    |
|------|----------------------------------------------------------------------------------------------------|
| 27.  | The invoices that make up the line you drilled into will be displayed.                                                              |
|      | Vew v 👎 View Journal Entry 🖙 🔄 Detach                                                                                               |
|      | Accounting Transacti Accounting Accounting Event Type Line Description Attachments Date Number Class Debit Credit                   |
|      | 6/8/16 RC753 Item expense 300.00 Invoice Validated Invoice Description : NF02 Test , Supplier : VAGUELY QUALIFED PRODUCTIONS 0 None |
|      | View Transaction                                                                                                    |
|      | Click the expand arrow to view transaction details.                                                                                 |
|      | Party Name VAGUELY QUALFED PRODUCTIONS 0000479221 Payment Status Not baid                                                           |
|      | Party Site Name 0000479221_1 Amount Remaining 300                                                                                   |
|      | Invoice Number RC753 Document Sequence Name                                                                                         |
|      | Invoice Amount 300 Document Sequence Number                                                                                         |
|      | Invoice Currency USD Legal Entity Pttsburg State University                                                                         |
|      | Invoice Description INF02 Test                                                                                                    |
|      | Here you can see details of the selected transaction, such as supplier name.                                                        |
|      | amount, and for invoices-whether it is paid or not.                                                                                 |
| 28.  | Click Done to return to the previous page until back at the General Accounting Dashboard.                                           |
| 29.  | To switch between Account Groups, click on <b>View, Account Group,</b> and choose                                                   |
|      | the account group from the list.                                                                                                    |
|      | Account Monitor                                                                                                    |
|      |                                                                                                    |
|      | View 🔻 Format 🗶 🛒 🖃 Detach Account G                                                                                                |
|      | Account Group   Create                                                                                                    |
|      | Columns   Edit                                                                                                    |
|      | Detach Manage                                                                                                    |
|      | Sort Business Office                                                                                                    |
|      | Reorder Columns     Test Account Group 1                                                                                            |
|      | ✓ Query By Example                                                                                                    |
|      |                                                                                                    |
|      | <b>Tip:</b> You can always go back and make changes to an account group by clicking the Edit button.                                |
|      |                                                                                                    |

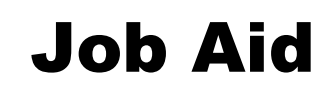

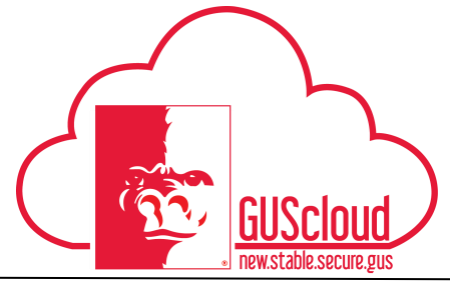

| Step | Action                                                         |
|------|----------------------------------------------------------------|
| 30.  | You have reached the end of the Using Account Monitor Job Aid. |